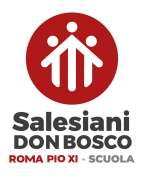

ISTITUTO SALESIANO PIO XI Liceo Classico e Scientifico - Scuola Secondaria di Primo Grado La Scuola di Don Bosco a Roma

# ATTIVAZIONE E/O ACQUISTO DEI LIBRI DI TESTO DIGITALI

Prima di procedere ad ognuna di queste indicazioni, <u>si ricorda che le app dei libri di testo sono solo dei "visualizzatori di contenuti"</u>, per qualunque acquisto, attivazione digitale o registrazione, è necessario collegarsi ai siti di riferimento. Inoltre, è necessario assicurarsi che le app di visualizzazione dei libri siano sempre aggiornate, per evitare eventuali difficoltà di lettura o caricamento.

## Consigli utili prima di procedere:

- 1. Utilizzare sempre le stesse credenziali per la registrazione ai vari portali delle case editrici, in modo da fornire un promemoria di facile consultazione per gli studenti.
- 2. Non è obbligatorio, né necessario, fare la registrazione tramite "Zaino Digitale". Nonostante questo account sia molto comodo nella maggior parte dei casi (perché accomuna più portali con le stesse credenziali), possono accadere errori di lettura e compatibilità nell'accesso ad alcune app. Nel caso si abbia già un account Zaino Digitale attivo, ricordarsi di accedere ai vari siti con quelle credenziali prima di utilizzare le procedure sotto elencate, senza fare delle nuove registrazioni.

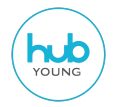

# Libro "Obiettivo Competenze 3" (Matematica) con visualizzazione su HubScuola (3^ Medie)

#### Attivazione testi versione mista:

- 1. Registrarsi sul sito <u>www.mondadorieducation.it</u> o <u>www.rizzolieducation.it</u> (a seconda dei testi necessari) e poi accedere con le credenziali.
- 2. Cliccare su "Attiva Prodotto" in alto a destra sulla home del sito.
- 3. La schermata successiva chiede di riempire i dati presenti sul bollino SIAE del testo (per tutti i titoli precedenti al 2018) e di inserire il pin di attivazione per i titoli successivi al 2018.
- 4. Cliccare su "attiva" e ripetere tutta la procedura per ogni testo da attivare.

## Acquisto prodotti digitali:

- 5. Registrarsi sul sito <u>www.mondadorieducation.it</u> o <u>www.rizzolieducation.it</u> (a seconda dei testi necessari) e poi accedere con le credenziali.
- 6. Nella pagina iniziale del sito, cliccare sul simbolo della ricerca (in alto a destra) e digitare il codice ISBN.
- 7. Selezionare il testo desiderato, facendo attenzione alle diverse configurazioni, e aggiungerlo al carrello.
- 8. Ripetere l'operazione per ogni testo necessario.
- 9. Procedere all'acquisto dei testi nelle modalità di pagamento consentite.

Al termine degli acquisti e/o delle attivazioni, andare sulla app **HubYoung** sull'Ipad, accedere con le credenziali e compariranno tutti i testi acquistati e/o attivati.

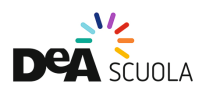

LIBRI DEASCUOLA con visualizzazione su BSMART

spagnolo, scienze (tutte le classi) e geografia (1^media)

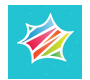

#### **Registrarsi:**

- 1. Registrarsi sul sito <u>www.deascuola.it</u> come **"profilo famiglie" icona verde con la mail del genitore.**
- Salvato il profilo genitore, cliccare su "aggiungi studente" e creare un utente studente con il nome del proprio figlio - icona gialla (si può anche evitare di inserire la mail del minore, ne verrà generata una in automatico).

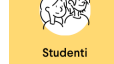

#### Acquisto prodotti digitali:

- 3. All'interno della pagina del **profilo studente**, digitare sulla barra di ricerca il codice ISBN del testo desiderato.
- 4. Dal risultato ottenuto, selezionare "vedi configurazioni" (a destra) e selezionare la modalità "ebook" facendo attenzione che il codice isbn sia quello desiderato.
- 5. Cliccare su "acquista" e ripetere l'operazione per ogni testo necessario.
- 6. Procedere all'acquisto dei testi nelle modalità di pagamento consentite.

#### Attivazione testi versione mista:

7. Accedere al sito di <u>www.deascuola.it</u> ed entrare dentro al "profilo studente" (giallo) per procedere all'attivazione dei codici digitali. (Funzione "**Attiva libro**")

#### **Collegamento DeAScuola - Bsmart**

Una volta acquistati / attivati i testi di DeA Scuola procedere al collegamento dell'account DeAScuola con Bsmart:

- Andare sul sito www.bsmart.it e cliccare sul pulsante in alto a destra "accedi"
- Cliccare sul primo pulsante a sinistra "accedi con DeA Scuola"
- Inserire le credenziali di registrazione a DeA Scuola. Nel caso di una prima registrazione, la procedura chiederà di inserire la compilazione di tutti i campi, inclusi la città, la scuola e il grado di istruzione.
- Scegliere il profilo studente (giallo)
- Cliccare su "continua" e "autorizza"
- Si viene reindirizzati alla libreria di Bsmart dove saranno presenti tutti i testi attivati fino a quel momento.

# LIBRO DI <u>INGLESE</u> OPEN UP e <u>MATEMATICA</u> "ELLEQUADRO" (1^-2^ MEDIA) su

## <u>bsmart.it</u>

1. Come indicato nei paragrafi precedenti, procedere all'iscrizione sul sito DeaScuola nelle modalità indicate per i testi di **scienze**, **spagnolo** e **geografia**.

2. Terminata l'iscrizione, sempre come descritto sopra, collegare l'account DeaScuola a Bsmart.

3. Una volta completato il collegamento tra le due piattaforme, **andare sul <u>profilo</u> Bsmart dello studente e cliccare su "libri attivi" e verificare che si vedano nell'elenco**.

4. In alto nell'elenco dei libri attivi nel profilo studente si trova la dicitura "*attiva un altro libro*". Cliccando lì, sarà possibile procedere all'attivazione del libro di **inglese** scegliendo la casa ed. *Loescher* e digitando il codice digitale presente sul cartaceo.

5. Confermando la procedura, lo si vedrà apparire nell'elenco dei testi attivi sul profilo.

6. Stessa procedura da fare per il testo "Ellequadro" a partire dal punto 4.

6. A questo punto si va sull'ipad nella app **mybsmart** e si fa l'accesso con il pulsante a sinistra **accedi con DeA** e inserendo le credenziali di registrazione a DeA.

7. Sulla funzione "libreria" a sinistra in alto, apparirà l'elenco dei testi attivi.

# LIBRO DI INGLESE "High Five" Ed. OXFORD (3<sup>^</sup> Medie)

- 1. Registrarsi sul sito www.oxfordlearnersbookshelf.com
- 2. Una volta registrati, accedere al sito con le credenziali e cliccare su "Access Code"
- 3. Inserire il codice numerico stampato sulla quarta di copertina
- 4. Accedere alla app arancione dell'Ipad "Oxford" con le credenziali
- 5. Scorrere in fondo alla pagina iniziale della app dove ci sono 2 scelte: "device" e "cloud".
- 6. Cliccare su "cloud", dove ci sarà il libro in trasparenza, e procedere al download manuale del testo che apparirà, quindi, sulla pagina iniziale della app.

N.B. Per chi avesse acquistato il testo su <u>www.scuolabook.it</u> non ci sono problemi, i contenuti sono gli stessi. Si tratta solo di una pubblicazione precedente.

# P

# LIBRI PEARSON con visualizzazione su Reader+

## (Italiano antologia, italiano grammatica, storia, tecnologia, arte, musica)

## Acquisto prodotti digitali:

- 1. Registrarsi al sito <u>www.pearson.it</u> oppure accedere con le credenziali (nel caso siate già registrati)
- 2. Sulla pagina "Home" cliccare sul primo pulsante a destra "catalogo & e-commerce".
- 3. Verrete reindirizzati ad una nuova pagina in cui selezionare nella barra di ricerca il titolo del testo voluto o direttamente il codice ISBN.
- 4. Selezionare il testo desiderato che apparirà in basso "modalità digitale C".
- 5. Aggiungere al carrello il testo desiderato e ripetere l'operazione ai punti 2-3-4 per ogni testo.
- 6. Cliccare sul carrello in alto a destra e procedere all'acquisto.

#### Attivazione testi in versione mista:

- 1. Registrarsi al sito <u>www.pearson.it</u> e accedere con le credenziali
- Cliccare su "attiva prodotto" ⇒ digitare il codice che si trovare sulla copertina (frontale o posteriore) del volume.

3. Ripetere questa procedura per ogni testo da attivare.

Al termine degli acquisti e/o delle attivazioni, andare sulle app dell'Ipad, accedere con le credenziali e compariranno tutti i testi acquistati e/o attivati. La app di visualizzazione è " **"Reader+"**. Accedere con le stesse credenziali di registrazione del sito.

# LIBRI SCUOLABOOK

## Acquisto prodotti digitali:

- 1. Registrarsi al sito <u>www.scuolabook.it</u> e accedere con le credenziali.
- 2. Per l'acquisto dei testi digitali, digitare direttamente il codice ISBN digitale nella barra di ricerca del sito. In alternativa può essere inserito anche il titolo del testo.
- Selezionare il titolo desiderato (tra i risultati che appariranno) e cliccare in fondo alla pagina sul tasto
  "Acquista a...€".
- 4. A questo punto, il sito chiede se si vuole finalizzare l'acquisto o continuare ad aggiungere altri testi. Nel secondo caso, si ripetono il punto 2 e 3 per tutti i libri necessari.
- 5. Al termine della selezione dei testi, cliccare sul carrello posizionato in alto a destra e procedere alle modalità di pagamento e fatturazione consentite.

### Attivazione testi in versione mista:

- 1. Registrarsi al sito <u>www.scuolabook.it</u> e accedere con le credenziali.
- 2. Sulla pagina iniziale, cliccare sulla griglia quadrata in alto a destra (accanto al carrello) e selezionare **"inserisci coupon"**
- 3. Ripetere questa procedura per ogni testo da attivare.

Al termine degli acquisti e/o delle attivazioni, andare sulla app dell'Ipad **Scuolabook**, accedere con le credenziali e compariranno tutti i testi acquistati e/o attivati.